# **2** 操作手順

### 2.1 送金依頼(画面入力)

- 2.1.1 メニューを表示して、 [仕向送金] > [送 金依頼[画面入力]] を選択します。
- 2.1.2 依頼内容を指定し、 [内容確認] を押します。

| 0.003.0                          |                                                                                                    | - Without -                                                                                                    |                         |
|----------------------------------|----------------------------------------------------------------------------------------------------|----------------------------------------------------------------------------------------------------|-------------------------|
| 10 Name                          | e ) = #7 - )                                                                                                    |                                                                                                    | 1 基本情報 を入力する            |
| umonen azozz.<br>Pederoadi saero | (NRBELLOS AMATCEN).<br>AMADELOS AMAEMA NABAGINA METRICAL DI LE CENERAN DE LA CENERAN DE LA CENERAN DE LA CENERAN DE LA CENERAN DE LA C | τ.<br>/ ποπυ⇔θάλ                                                                                                    |                         |
| 基本結構                             |                                                                                                    |                                                                                                    | 業日)が指定可能です。             |
| ABRES .                          | 2020/94/91 [2]                                                                                                    |                                                                                                    |                         |
|                                  | ABCIDH HARDINISTA                                                                                                    | 9                                                                                                    |                         |
| 12.00                            | • skiedki 🔿 BAGedki •                                                                                                    |                                                                                                    | 2   送金人   を入力する         |
| 逐金入                              | (4, passes)                                                                                                    |                                                                                                    |                         |
| MALA.                            | FOREIDA ENDAMINE CO., LTD.                                                                                                    |                                                                                                    | お受取人に通知するお客さまの氏名 (企業名)・ |
| MANDE                            | I I I TONYO, JAMAN                                                                                                    |                                                                                                    | (安子)を入力してくたさい。          |
| and statements in                | THE THE ALL CREEKERPT ARRENATION CREEKERS                                                                                              |                                                                                                    |                         |
| **                               | 4840 CPP12                                                                                                    |                                                                                                    |                         |
| 就企金額                             |                                                                                                    |                                                                                                    |                         |
| 40                               | 100 7495 Pb +                                                                                                    |                                                                                                    | 送金通貨、送金金額(または円貨相当額)を入   |
| 218                              | 15Calluta                                                                                                    |                                                                                                    | てください。                  |
| ronon.                           |                                                                                                    |                                                                                                    |                         |
| 101                              | - +8161 @ #8147                                                                                                    |                                                                                                    |                         |
| PARTING INCOME.                  |                                                                                                    |                                                                                                    |                         |
| SHL10                            | *********************                                                                                                    | CONTRACTOR OF STREET, STREET, STRE |                         |
|                                  | ***************************************                                                                                                |                                                                                                    |                         |
| RESERVE                          |                                                                                                    | ARREST CO.                                                                                                    |                         |
|                                  | つづく し                                                                                                    |                                                                                                    |                         |
|                                  | $\overline{}$                                                                                                    |                                                                                                    |                         |
|                                  |                                                                                                    |                                                                                                    |                         |
|                                  |                                                                                                    |                                                                                                    |                         |
|                                  |                                                                                                    |                                                                                                    |                         |
| 注音                               |                                                                                                    |                                                                                                    |                         |
|                                  |                                                                                                    |                                                                                                    |                         |
| ▶送金指定                            | 日に日本の休日を指定することはできま                                                                                                    | せん。                                                                                                    |                         |
|                                  |                                                                                                    |                                                                                                    |                         |

¥£

>仕向送金取引は、弊行がお客さまごとに定めた「1日あたり」の金額、およびお客さま自身がユーザごとに設定した「1回あたり」の金額の範囲内でのお取扱となります。(各上限金額は弊行所定の換算相場に基づく円換算額を基準とします。)

| Han .                       |
|-----------------------------|
| 9434                        |
|                             |
|                             |
|                             |
|                             |
|                             |
| 第数25年1465年10月でも311」でも2000年。 |
| ang v<br>angeneries         |
| · ·                         |
| addam(Aproxidae)            |
|                             |

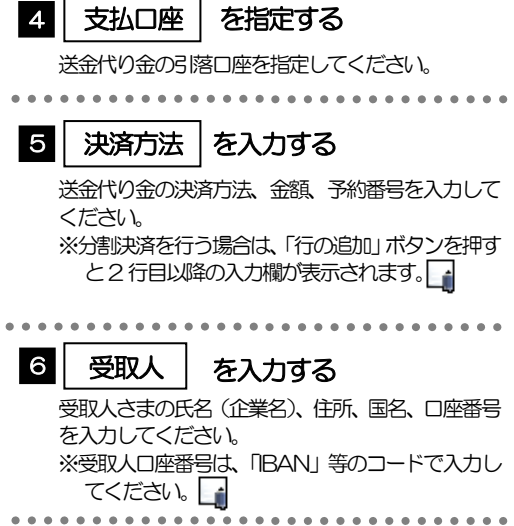

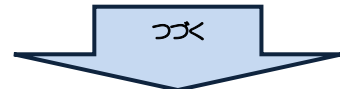

×ŧ

- ▶分割決済を行う場合は、金額欄の合計が送金金額と同額になるよう入力してください。(入力欄は先頭行から順に詰めて入力してください。)
- ▶BAN コード (International Bank Account Number) とは、金融機関、所在国、支店、口座番号を一意に特定する ための国際標準です。

| <ul> <li> <ul> <li></li></ul></li></ul>                                                                                                    | 金东北门            | (Cimeria)                                                                                                    | 7   送金先銀行   を入力する                                                                                                    |
|----------------------------------------------------------------------------------------------------|-----------------|----------------------------------------------------------------------------------------------------|----------------------------------------------------------------------------------------------------|
| <ul> <li>* 支店研作地、副窓を入力してくたさい。</li> <li>* 支店研作地、副窓を入力してくたさい。</li> <li>* 支店研作地、副窓を入力してくたさい。</li> <li>* 法会 特徴にしてきない。</li> <li>* 法会 特徴にしてきない。</li> <li>* 法会 たない。</li> <li>* 法会 たない。</li> <li>* 法会 たない。</li> <li>* 法会 たない。</li> <li>* 法会 たない。</li> <li>* 法会 たない。</li> <li>* 法会 たない。</li> <li>* 法会 たない。</li> <li>* 法会 たない。</li> <li>* 法会 たない。</li> <li>* 法会 たない。</li> <li>* 法会 たない。</li> <li>* 法会 たたい。</li> <li>* 法会 たない。</li> <li>* 法会 たない。</li> <li< td=""><td>E BAPE D-B</td><td>BUISSITION AND AND AND AND AND AND AND AND AND AN</td><td></td></li<></ul>                                                                                                    | E BAPE D-B      | BUISSITION AND AND AND AND AND AND AND AND AND AN                                                                                                    |                                                                                                    |
| <ul> <li>**E0 (SWPT) - Fits, 8 桁坡式は11 桁<br/>してくたさい。</li> <li>**E0 (SWPT) - Fits, 8 桁坡式は11 桁<br/>してくたさい。</li> <li>**E0 (SWPT) - Fits, 8 桁坡式は11 桁<br/>していたたさい。</li> <li>**E0 (SWPT) - Fits, 8 桁坡式は11 桁<br/>してくたさい。</li> <li>**E0 (SWPT) - Fits, 8 桁坡式は11 桁<br/>してくたさい。</li> <li>**E0 (SWPT) - Fits, 8 桁坡式は11 桁<br/>してくたさい。</li> <li>**E0 (SWPT) - Fits, 8 桁坡式は11 桁<br/>11 (SWPT) - Fits, 8 桁ut, 11 (Fits) - Fits, 8 fts, 11 (Fits) - Fits, 11 (Fits) - Fits) - Fits, 10 (Fits) - Fits, 10 (Fits) - Fits, 10 (Fits) - Fits, 10 (Fits) - Fits, 10 (Fits) - Fits, 10 (Fits) - Fits, 10 (Fits) - Fits, 10 (Fits) - Fits, 10 (Fits) - Fits, 10 (Fits) - Fits, 10 (Fits) - Fits, 10 (Fits)</li></ul>                                                                               | ssans. 🖾        | app Anne                                                                                                    |                                                                                                    |
| <ul> <li> <ul> <li></li></ul></li></ul>                                                                                                    | 15-31ASA 🛄      | US AVELIS BANCH                                                                                                    | ※BC (SWFT) コードは、8桁または11桁で                                                                                                    |
| <ul> <li>************************************</li></ul>                                                                                                    |                 | VALTED EFATES OF ANGAGA. 73/USAMEE                                                                                                    | $\pi c < \pi c < <\pi c < \pi c < \pi c$ |
| <ul> <li>************************************</li></ul>                                                                                                    | K 🛄             | eAtheraction                                                                                                    | ン学会種類に従って際担けてください                                                                                                    |
| <ul> <li> <ul> <li></li></ul></li></ul>                                                                                                    |                 | Wromstegenbeig, is owww.investoricter.                                                                                                    | ※送金性親に促うしき状してく/ころい。                                                                                                    |
| <br><br>                                                                                                    |                 | -                                                                                                    | 送金種類 選択可能な国名                                                                                                    |
| <br><br>                                                                                                    | 1000            |                                                                                                    | 海外向電信送金 "JAPAN"以外注                                                                                                    |
| <ul> <li>注: "ONE" 在設門に提供時間選名を回線入りしてください。</li> <li>送金目的・許可等」を入力する。</li> <li>送金目的・許可等」を入力する。</li> <li>送金目的、子知可等。た入力する。</li> <li>送金目的、子知可等。た入力する。</li> <li>送金目的、子知可等。た入力する。</li> <li>送金目的、子知可等。た入力する。</li> <li>送金目的、子知可等。た入力する。</li> <li>送金目的、子知可等。た入力する。</li> <li>ジャオ可きな入力してください。</li> <li>「回」 金融機関への実給事項。を入力する。</li> <li>お取写しのお申込みにあたり、数据人さまべのメーセージがある場合、入力してください。</li> <li>「回」 金融機関への実給事項。を入力する。</li> <li>お取写しのお申込みにあたり、数据へさまべのメーセージがある場合、入力してください。</li> <li>「回」 金融機関への実給事項。を入力する。</li> <li>お取写しのお申込みにあたり、必要置数をファイ、<br/>がけすることができます。</li> <li>「回」 回」 回」 回」 回 回 (1)日く低情証券または ArtWork<br/>幅空間物事数決め等の運転業額<br/>(2) 個入許可設計書所可要取写)。</li> <li>3インポイス、契約書等。</li> <li>2パンポイス、契約書等</li> <li>(2) 小ボイス、契約書等</li> <li>(3) インポイス、契約書等</li> <li>(4) 「大市イス、契約書等</li> <li>(4) 「大方・13、契約書等</li> <li>(5) 「大方・13、契約書等</li> <li>(5) 「大方・13、契約書等</li> </ul>                                                                                                    |                 | ###B171407247                                                                                                    | 国内向電信送金 "JAPAN"                                                                                                    |
| <br>・・・・・・・・・・・・・・・・・・・・・・・・・・・・・                                                                                                    | 金田町・許可等         | ( annum)                                                                                                    | 注:"その他"を選択した場合は国名を直接入力してくださ                                                                                                    |
| <ul> <li> <ul> <li></li></ul></li></ul>                                                                                                    | £900 <b>1</b> 1 | 1 43 ···                                                                                                    | • • • • • • • • • • • • • • • • • • • •                                                                                                    |
|                                                                                                    |                 | AUTO PARTS                                                                                                    |                                                                                                    |
| <ul> <li>※金目的、送金里的、外晶為晶及び外国貿易法<br/>次部可等を入力してください。</li> <li>② 図犯人へのメッセージ を入力する<br/>が取らりのお申込みにあたり、受取人さまへのメ<br/>セージがある場合、入力してください。</li> <li>④ 金融機関への連絡事項 を入力する<br/>が取らりのお申込みにあたり、受取人さまへのメ<br/>セージがある場合、入力してください。</li> <li>④ 金融機関への連絡事項 を入力する<br/>が取らりのお申込みにあたり、受取人さまへのメ<br/>セージがある場合、入力してください。</li> <li>① 金融機関への連絡事項 を入力する<br/>が取らりのお申込みにあたり、必要書類をファイ、<br/>添けすることができます。</li> <li>○ (11) (11) (11) (11) (11) (11) (11) (11</li></ul>                                                                                                    | 01              | USITE ITSTEED AMAZON AMAZON                                                                                                    | 8   送金目的・許可等   を入力する                                                                                                    |
| <br>・・・・・・・・・・・・・・・・・・・・・・・・・・・・・                                                                                                    | RE 18460        | LOS AVAILAS AND MALE MALE MALE MALE MALE MALE MALE MALE                                                                                                    | 送金目的、送金理中、外国為琴及7%(国貿易法)                                                                                                    |
| ● ● ● ● ● ● ● ● ● ● ● ● ● ● ● ● ● ● ●                                                                                                    | UR. HERE        | +NREALTRUA                                                                                                    | づく許可等を入力してください                                                                                                    |
|                                                                                                    | THE OWNER       | 0.18                                                                                                    | 2 (11-54-2) 050 C (12CV %                                                                                                    |
| <ul> <li></li></ul>                                                                                                    | -               | C CR Deline Introduce Fill balled International                                                                                                    | • • • • • • • • • • • • • • • • • • • •                                                                                                    |
|                                                                                                    | 現入へのメッセーラ       |                                                                                                    | 9 受取人へのメッセージ タ入力する                                                                                                    |
| Costantial Control (1) (1) (1) (1) (1) (1) (1) (1) (1) (1)                                                                                                    |                 | · · · · · ·                                                                                                    |                                                                                                    |
|                                                                                                    | st2-9           |                                                                                                    | の知らいの中心のにのにり、反敗人ですべりメ                                                                                                    |
|                                                                                                    |                 | +84227L+27245                                                                                                    | セーンルめる場合、人力してくたさい。                                                                                                    |
|                                                                                                    | 調理はへの運動活動       |                                                                                                    | • • • • • • • • • • • • • • • • • • • •                                                                                                    |
|                                                                                                    |                 |                                                                                                    |                                                                                                    |
| お取らのお申込みにあたり、弊行へのご連絡事<br>ある場合、入力してください、 お取らのお申込みにあたり、必要書類をファイ、<br>添けすることができます。 ここのできます。 ここのできます。 ここのできます。 ここのできます。 ここのできます。 ここのできます。 ここのできます。 ここのできます。 こののお申込みにあたり、必要書類をファイ、 ふけ書類の一例> 「1)BL(船荷証券)または AiWayt (前空質物重送炊等の運送書類) (2)輸入許可通知書(許可要取ら) (3)インボイス の3点 非貿易取ら」 および前受 (2)輸入許可通知書(許可要取ら) (3)インボイス の3点 非貿易取ら」 および前受 (7)ボイス、契約書等 (3)気のご用いただく場合が、 います。 12 13 (1)BL(船荷証券)または AiWayt (前空質物重送炊等の運送書類) (2)輸入許可通知書(許可要取ら) (3)インボイス の3点 非貿易取ら」 および前受 (7)ボイス、契約書等 (3)気のご用いただく場合が、 います。 14 (14)の確認 (15)ので用いただく場合が、 います。 14 (14)の確認 (15)ので用いただく場合が、 (15)ので用いただく場合が、 (14)の確認 (15)ので用いただく場合が、 (15)ので用いただく場合が、 (15)のののののののののののののののののののののののののののののののののののの                                                                                                    |                 |                                                                                                    | ■■  金融機関への連絡事項   を入力する                                                                                                    |
| ある場合、入力してください。 ある場合、入力してください。 たびいったのため、必要書類をファイ、 添付することができます。 こので、「「「「「」」」」」 「」」」」 「」」」 「」」」 「」」」 「」」」 「                                                                                                    |                 | -                                                                                                    | お取引のお申込みにあたり、弊行へのご連絡事                                                                                                    |
| ・ このまた、 パロン・ハロン・ハロン・ハロン・ハロン・ハロン・ハロン・ハロン・ハロン・ハロン・ハ                                                                                                    |                 | artive Accountings                                                                                                    | ある場合、入力してください。                                                                                                    |
| 「「「「「「」」」」」」 「「」」」」 「「」」」」 「」」 「」」 「」」                                                                                                    | 南ファイル           |                                                                                                    |                                                                                                    |
| 「「「「「「「「」」」」」 「「」」」」 「「」」」」 「」」」 「」」」                                                                                                    |                 | essment of                                                                                                    |                                                                                                    |
| こので、して、「「「「「「」」」」」」   こので、「「」」」」   「「」」」」   「」」」   「」」」   「」」」   「」」」   「」」   「」」   「」」   「」」   「」」   「」」   「」」   「」」   「」   「」   「」   「」   「」   「」   「」   「」   「」   「」   「」   「」   「」   「」   「」   「」   「」   「」   「   「   「   「   「   「   「   「   「   「   「   「   「   「   「   「   「   「   「   「   「   「   「   「   「   「   「   「   「   「   「   「   「   「   「   「   「   「   「   「   「   「   「   「   「   「   「   「   「   「   「   「   「   「   「   「   「   「   「   「   「   「   「   「   「   「   「   「   「   「   「   「   「   「   「   「   「   「   「   「   「   「   「   「   「   「   「   「   「   「   「   「   「   「   「   「   「   「   「   「   「   「   「   「   「   「   「   「   「   「   「   「   「   「   「   「   「   「   「   「   「   「   「   「   「   「   「   「   「   「   「   「   「   「   「   「   「   「   「   「   「   「   「   「   「   「                                                                                                    |                 | amoni part in a second second se | 11 添付ファイル を登録する                                                                                                    |
| お取らりのお申込みにあたり、必要書類をファイ、 添付することができます。<br>こののは、そののできます。<br>こののは、そののできます。<br>こののは、<br>こののは、そののできます。<br>こののは、そののできます。<br>こののは、そののできます。<br>こののは、そののできます。<br>こののは、そののできます。<br>こののは、そののできます。<br>このかできます。<br>こののは、そののできます。<br>このできます。<br>このできます。<br>このできます。<br>このできます。<br>このできます。<br>このできます。<br>このできます。<br>こののは、<br>「買う取ら」<br>および前受<br>の買う取ら」<br>こので見いま書類をいただたく場合が、 います。<br>12 内容確認 ボタンを押す<br>たいのは、 たいのは、 | 1211-15         | ammain 12 pdf                                                                                                    |                                                                                                    |
| 「このののののののののののののののののののののののののののののののののののの                                                                                                    |                 | nonmint pf                                                                                                    | お取らのお申込みにあたり、必要書類をファイ)                                                                                                    |
| (小田) 12 (1)日人(船荷証券)または、AirWayk<br>航空貨物運送状等の運送書類<br>(2)輸入許可通知書(許可要取ら))<br>(3)インボイス の3点 第段の日<br>および前受<br>の貿易取ら1<br>および前受<br>の貿易取ら1 (1)日人(船荷証券)または、AirWayk<br>航空貨物運送状等の運送書類<br>(2)輸入許可通知書(許可要取ら))<br>(3)インボイス の3点 第度易取ら1<br>および前受<br>の貿易取ら1 (1)日人(船荷証券)または、AirWayk<br>航空貨物運送状等の運送書類<br>(2)輸入許可通知書(許可要取ら)) (3)インボイス の3点 第度易取ら1<br>および前受<br>の貿易取ら1 (1)日人(船荷証券)または、AirWayk<br>航空貨物運送状等の運送書類<br>(2)輸入許可通知書(許可要取ら)) (3)インボイス の3点 (3)インボイス の3点 (3)インボイス の3点 (1)日本(1)日本(1)日本(1)日本(1)日本(1)日本(1)日本(1)日本                                                                                                    |                 | 224441                                                                                                    | 添付することかできます。                                                                                                    |
| 1       1       1       1       1       1       1       1       1       1       1       1       1       1       1       1       1       1       1       1       1       1       1       1       1       1       1       1       1       1       1       1       1       1       1       1       1       1       1       1       1       1       1       1       1       1       1       1       1       1       1       1       1       1       1       1       1       1       1       1       1       1       1       1       1       1       1       1       1       1       1       1       1       1       1       1       1       1       1       1       1       1       1       1       1       1       1       1       1       1       1       1       1       1       1       1       1       1       1       1       1       1       1       1       1       1       1       1       1       1       1       1       1       1       1       1       1       1       1                                                                                                          | ne landangemera | (ATTENDEL BOOMS-ARCOSTINGUILTESIAN). REGRADES, SR. DR                                                                                                    | <添合世番の――例>                                                                                                    |
| 118/L(船向証券)または AirWayt           第空買物事送状等の事送書類           (2)輸入許可通知書(許可要取引)           (3)インボイス の3点           非貿易取引           および前受           の貿易取引           パンボイス、契約書等           の貿易取引           ※場合により追加で別途書類をいだだく場合がいいます。           12           内容確認           ボタンを押す                                                                                                    | L. WHENCLIKY.   | A CONTRACTORIES DUC OFFICIAL ACCURATE A ACCURATE A CONTRACT OF CONTRACT OF CONTRACT                                                                                                    |                                                                                                    |
| <ul> <li></li></ul>                                                                                                    | £ 307           | ARME: > 12 (B-866)                                                                                                    | (1)B/L(間何証券)または AirWayb                                                                                                    |
| (2) 輸入許可通知書(許可要取引)     (3) インボイス の3点       非貿易取引     オンボイス、契約書等       の貿易取引     インボイス、契約書等       の貿易取引     ※場合により追加で別途書類をいだだく場合がいいます。                                                                                                    |                 |                                                                                                    | 貿易取引   (肌空質物連迭状)等の連迭書類                                                                                                    |
| (3)インボイス の3点         非貿易取引         および前受         ガよび前受         の貿易取引         ※場合により追加で別途書類をいだだく場合がいいます。                                                                                                    |                 |                                                                                                    |                                                                                                    |
| 非貿易取引       インボイス、契約書等         の貿易取引       インボイス、契約書等         ※場合により追加で別途書類をいだだく場合がないます。         12       内容確認         バタンを押す                                                                                                    |                 |                                                                                                    | (3)インホイスの3点                                                                                                    |
| および前受<br>の貿易取引<br>※場合により追加で別途書類をいだだく場合がい<br>います。<br>12<br>内容確認<br>ボタンを押す                                                                                                    |                 |                                                                                                    | 非貿易取引                                                                                                    |
| の貿易取引<br>※場合により追加で別途書類をいだだく場合がい<br>います。<br>12 内容確認 ボタンを押す                                                                                                    |                 |                                                                                                    | および前受(インボイス、契約書等)                                                                                                    |
| ※場合により追加で別途書類をいだだく場合がいます。<br>12 内容確認 ボタンを押す                                                                                                    |                 |                                                                                                    | の貿易取引                                                                                                    |
| います。<br>12 内容確認 ボタンを押す                                                                                                    |                 |                                                                                                    | ※場合により追加で別途書類をいだだく場合が                                                                                                    |
| <b>12</b> 内容確認 ボタンを押す                                                                                                    |                 |                                                                                                    | います。                                                                                                    |
| 12 内容確認 ボタンを押す                                                                                                    |                 |                                                                                                    |                                                                                                    |
|                                                                                                    |                 |                                                                                                    |                                                                                                    |
|                                                                                                    |                 |                                                                                                    |                                                                                                    |
|                                                                                                    |                 |                                                                                                    | • • • • • • • • • • • • • • • • • • • •                                                                                                    |

▶BIC コード(Bank Identifier Code)とは、銀行間通信網(SWIFT)において金融機関を特定するための国際標準です。

#### 🛕 注意

▶アジア等諸国通貨の仕向送金は、「確認書(アジア等諸国通貨建仕向外国送金 Web 用)」を別途提出するとともに、「確認書(アジア等諸国通貨建仕向外国送金 Web 用)」に記載された各種リスクを了承のうえ、ご依頼ください。

▶円貨相当額による仕向送金の場合は、「確認書(円貨相当額仕向外国送金Web用)」を別途提出するとともに、「確認書 (円貨相当額仕向外国送金Web用)」に記載された各種リスクを了承のうえ、ご依頼ください。

#### 2.1.3 依頼内容を確認し、 [実行] を押します。

|                                                                                                    | アノださい                                      |
|----------------------------------------------------------------------------------------------------|--------------------------------------------|
| •                                                                                                    | (同意いただけない場合はお取扱いできません                      |
|                                                                                                    |                                            |
|                                                                                                    |                                            |
|                                                                                                    | 事認めりの場合                                    |
|                                                                                                    | 2   通認老情報   たしわする                          |
|                                                                                                    | <ul> <li>タフル承認の場合「一次承認者」   最終する</li> </ul> |
|                                                                                                    | 承認ありの場合                                    |
|                                                                                                    |                                            |
| -                                                                                                    | 3   実行   ハダノを押9                            |
|                                                                                                    |                                            |
| and the second second se |                                            |
| 20000001.0012 William                                                                                                    |                                            |
| 4.000/R1002/F124                                                                                                    | 元」します。                                     |
|                                                                                                    |                                            |

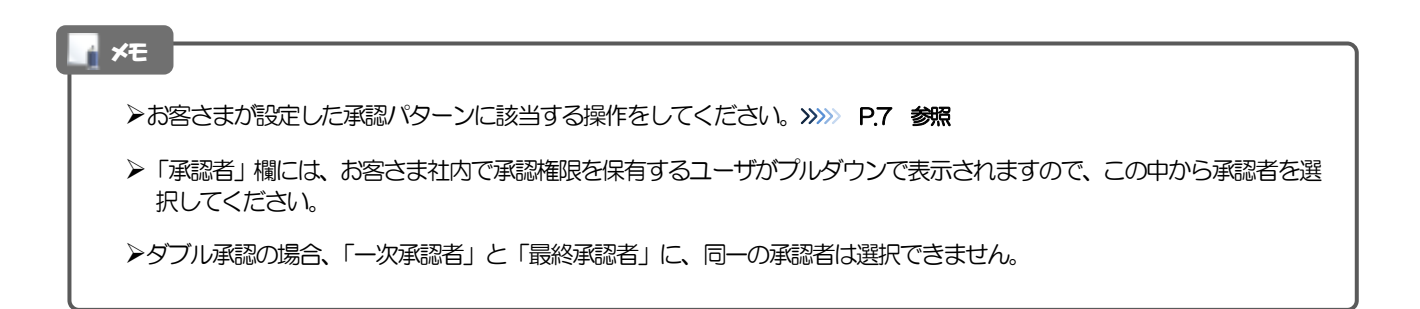

### 2.2 送金依頼(ファイル登録)

#### 2.2.1 メニューを表示して、 [仕向送金] > [送 金依頼[全銀形式ファイル登録]] を選択します。

#### 2.2.2 ファイルを指定し、 [登録] を押します。

| (1985年) 松田(ファイル教師)                                                                                                    | 1 谷録ファイル情報 を指定する                   |
|----------------------------------------------------------------------------------------------------|------------------------------------|
| at with ) mind () at                                                                                                    |                                    |
| 8897821+76488902-1888) #90-899//T102855                                                                                                    | 「ファイルの選択」ボタンを押すと、「開く」 ウィンドウを表示します。 |
| 教録ファイル機能                                                                                                    | •••••••••••••••••                  |
| Anna Change Constanting and                                                                                                    | 2 アップロードするファイルを選択 😭                |
| • • • • • • • • • • • • • • • • • • •                                                                                                    |                                    |
|                                                                                                    | 3 開く(O) ボタンを押す                     |
| Fight a Respect consisting and an analysis of a second second | 「開く」ウィンドウが閉じます。                    |
| Marca Anno 19                                                                                                    |                                    |
| P 2014-7<br>Preadous<br>ac Cynte                                                                                                    | 4 選択したファイル名を表示                     |
| 975-845 975-845 975 945 975 945 975 945 975 945 975 945 975 945 975 945 945 945 945 945 945 945 945 945 94                                                                                                    |                                    |
| <b>日元正会 信頼 (ファイル登録)</b>                                                                                                    | ■ 3 登録 ボタンを押す                      |
| (40) (4210) (1. Hold) (1. H7.                                                                                                    | ••••••                             |
| BRYSTY (CEMPICE, 1881 PE-CM-TCEP)                                                                                                    |                                    |
| 10077-CAM                                                                                                    |                                    |
| 27154 4 🕮 2771688 (Server In                                                                                                    | i                                  |
| 5                                                                                                    |                                    |
|                                                                                                    |                                    |

- ▶ファイル登録を行う場合は、あらかじめ全銀形式のファイルを準備してください。
- ▶ファイルの拡張子は「.txt」とし、ファイル名は50桁以内(拡張子込み)としてください。
- ▶送金明細の件数が50件を超える場合や、フォーマットどおりのデータでない場合には、取り込みできませんのでご注意 ください。

# 2.2.3 受取人国名・送金先銀行国名を指定し、 [内容確認] を押します。

| 19 | 81        | N           | 証入力 じつ             | アイル登録1                 |                     |             |                    |                                                                             |
|----|-----------|-------------|--------------------|------------------------|---------------------|-------------|--------------------|-----------------------------------------------------------------------------|
| -  | it<br>Fil | 相比入         | acon<br>1004 Intit | naa ) .e.              | <u>n. (</u> )<br>10 |             |                    | <ol> <li>一律 を選択した場合</li> <li>すべての明細に一律通</li> <li>(1) "個別"を選択した場合</li> </ol> |
| ģ  | 184       | 51k         |                    |                        |                     |             |                    | 明細ごとに個別適用し                                                                  |
| 1  | 875       |             | -                  | 10-+ 0 en              |                     |             |                    |                                                                             |
|    | 練         | 222         |                    |                        |                     |             |                    |                                                                             |
|    | n u       | ei.         |                    | SAITED STATES OF ANDA  | KA ITHUS            |             | *<br>VARENULTION   | 登録方法で"一律"を選択した場 2                                                           |
|    | **        | india i     |                    | UNITED STATES OF ANNAL | KA 7993             | 100         | *                  |                                                                             |
| 6  | 021       | 258         |                    |                        |                     |             |                    | してください。                                                                     |
|    |           | AND IS      |                    | 241.5                  |                     |             | NELAZI<br>ALAMATEK | · · · · · · · · · · · · · · · · · · ·                                       |
|    |           |             |                    | NUMBER DOWNER DOLLTE   | 192.                |             | •                  | 登録方法で"個別"を選択した場                                                             |
|    | 20        | 1740400     | ABC3EH .           | 9290000 (0.1%)         | VSD                 | 350000 - PT |                    | 3 個別登録 を人力す                                                                 |
|    |           |             |                    | TONICH COLUMN CO. 170. |                     |             |                    | 個別明細ごとに受取人国名と<br>してください                                                     |
| 1  | -         | ssideptist. | ABCUDA             | x01400x03-00-130       | Uso                 | 30,000,00   | -                  |                                                                             |
|    |           |             |                    | WHERE INCOMES IN, 1711 |                     |             |                    | 4 内容確認 ボタンを                                                                 |
|    | *         |             | MICLEN             | WERODALE CO. US        | unt                 | 8,00.0      |                    |                                                                             |
| -  | i.        | _           |                    |                        | -                   |             |                    | • • • • • • • • • • • • • • • • • • • •                                     |

| ĺ | ▲ 注意                                                                                                    |
|---|----------------------------------------------------------------------------------------------------|
|   | ▶送金依頼(ファイル登録)では、「送金種類」に"海外向電信送金"が初期設定されているため、「送金先銀行国名」に<br>"JAPAN"を指定した場合、内容確認画面(次画面)で登録結果が"×"になります。<br>国内向けの送金を行う場合は、修正(ファイル登録)画面で「送金種類」を"国内向け電信送金"に修正してください。<br>>>>>> P.31 参照                        |
|   | ▶お客さまがユーザごとに設定した「1回あたり」の上限金額を超過した場合、内容確認画面(次画面)で該当取引の<br>登録結果が"×"になります。修正(ファイル登録)画面で「送金金額」などを修正してください。<br>>>>>> P.31 参照                                                                                |
|   | ▶弊行がお客さまごとに定めた「1日あたり」の上限金額を超過した場合、個々の取引について"×"は表示されず、<br>内容確認画面(次画面)で「実行」ボタンを押下したタイミングですべての取引がエラーとなります。<br>アップロードファイル全体での合計金額が「1日あたり」の上限金額を超過しないよう、ファイル自体の修正や<br>修正(ファイル登録)画面での修正入力を行って下さい。>>>> P31 参照 |

**3. 仕向送金** 2 操作手順

2.2.4 依頼内容を確認し、 [実行] を押します。

| ADROWG       | 8876-87,<br>251,01012 (<br>1988,04982 | #6)##>##UT/CCM<br>NECKOMHZANCHEM                                | Romatice  | reswei Monical                  | sabbin zr.                                                                                                    |     |            | ① ひとつでも "×" がある場合                       |
|--------------|---------------------------------------|-----------------------------------------------------------------|-----------|---------------------------------|----------------------------------------------------------------------------------------------------|-----|------------|-----------------------------------------|
| EN-VEE       |                                       |                                                                 |           |                                 |                                                                                                    | -   | 1          | 示しますので、×となっているすべての                      |
|              | 2.0 esteret                           | 8846<br>8846                                                    |           | - AM                            | 88.436<br>adm875                                                                                                    | 100 | JFE.       | ついてエラー項目を修正してください。<br>>>>>> P.31 参照     |
| 20239493     | 480104                                | 19000000000000000000000000000000000000                          | uao       | nama at                         | UNITED EXTEND OF HERICA. 2"<br>A USE AND EXTENDED AND AND A USE AND AND A USE AND A USE A | 0   | (198)      | ② すべて "O" の場合                           |
| 222794/PS    | 661249                                | RADARDONIA (D. 170)<br>PETHODADI (D. 170)                       | inte      | 2,00,0                          | UNTERSTATE OF WARDS IF<br>ADDREED STATE OF WARDS IF<br>ADDREED STATE OF WARDS IF<br>ADDREED STATE OF WARDS IF                                                                                                    | 0   | -          | 2 以降の手順におすすみください。                       |
| and sold and | -                                     | 10000000000000000000000000000000000000                          | 1180      | simo                            | under United Wester, 21<br>(FUSIONE)<br>United States of Wester, 21<br>(FUSIONE)                                                                                                    |     | -          | 2 同意欄 をチェック                             |
| 28.40        | 129.0                                 |                                                                 |           |                                 |                                                                                                    | _   |            | 「確認事項」をお読みいただいたうえでチェ                    |
| -            | 2                                     | Angalos (resolded<br>1977)<br>Intel Control (control (control)) | Distant.  | 150500484#083<br>1888.02.001743 | CONNECTION + 14                                                                                                    | 365 | BARRY .    | てください。<br>(同意いただけない場合はお取扱いできませ          |
| 21 (215 W)   |                                       |                                                                 |           |                                 |                                                                                                    | _   | _          | • • • • • • • • • • • • • • • • • • • • |
| 08           |                                       |                                                                 |           |                                 |                                                                                                    |     | _          | 承認ありの場合                                 |
|              |                                       |                                                                 |           |                                 |                                                                                                    |     | -          | 3  承認者情報  を入力する                         |
| 92           |                                       |                                                                 |           |                                 |                                                                                                    |     | -          | 承認パターンに応じて、1 名または 2 名の                  |
|              |                                       |                                                                 |           |                                 | - 10                                                                                                    | -   | 100        | をプルダウンから選択してください。                       |
| 1000         | ANNENTS<br>RADIELON                   |                                                                 | - Calledo | THAMACOTAS<br>MYCLAMBICS        | ENNIC MARNAGES                                                                                                    | -   | DR<br>CR   | ・シングル承認の場合「承認者」                         |
| 1. (##E-10)  | LIKE.                                 |                                                                 |           |                                 | -                                                                                                    |     | -          | ・タノル東部の場合「一次東部省」「東陸東                    |
|              |                                       |                                                                 |           | 3                               |                                                                                                    |     | -          | 承認なしの場合                                 |
|              |                                       |                                                                 |           |                                 |                                                                                                    |     |            | 4 認証情報 を入力する                            |
| 「承認          | 諸情報                                   | 」欄は、承認な                                                         | この場       | 合は4「                            | 認正情報」欄かる                                                                                                    | क्र | <b>さ</b> れ | 確認用パスワードを入力してください。                      |
|              |                                       |                                                                 |           |                                 |                                                                                                    |     |            | 5 実行 ボタンを押す                             |
| <b>新福</b>    |                                       |                                                                 |           |                                 |                                                                                                    |     | _          | 依頼結果 [ファイル結果] 画面を表示します                  |
| milet-       |                                       |                                                                 |           | (DC-F1881                       |                                                                                                    |     |            | >>>>> P.31 参照                           |
|              |                                       |                                                                 |           |                                 |                                                                                                    |     |            |                                         |

| <b>₩</b> ₹            |                                                                                                    |
|-----------------------|----------------------------------------------------------------------------------------------------|
| ▶依頼内容<br>すべての<br>項目を修 | に誤りのある明細は、「登録結果」に"×"が表示されます。<br>D「登録結果」が"O"にならないと実行ボタンを押すことができませんので、「詳細」ボタンを押してエラー<br>δ正してください。("O"が表示された明細についても任意の項目が修正可能です。) <b>&gt;&gt;&gt;&gt; P.31 参照</b> |
| ▶お客さま                 | が設定した承認パターンに該当する操作をしてください。>>>>> P.7 参照                                                                                                    |
| ▶ダブル承                 | 認の場合、「一次承認者」と「最終承認者」に、同一承認者は選択できません。                                                                                                    |

30

#### 2.2.5 項目を修正し、 [修正] を押します。

| (ALTINE ALTRANCE)                           | BRENSTONDORSEN: NUMBRINESCO | FTERME) MORIZENSKERNIS (±7. |
|---------------------------------------------|-----------------------------|-----------------------------|
| 8445W                                       |                             |                             |
| NAMES .                                     | 2020481                     |                             |
| CENERAL CONTRACT                            | ABC1204                     | 3-9-893(9-1-17-8-0-A        |
| 0.0444                                      | C SAMELES C DAVAGES         | *                           |
| Nor Iscanses<br>Bebrickessisk<br>R. Beccort |                             |                             |

#### 1 対象項目を修正し、修正 を押す すべてのエラーが解消されると「内容確認」 画面に 戻ります。 >>>> P.30 参照 「内容確認」 画面に戻らない場合は、エラーが存在 しますので、エラー内容に従って項目を修正してく ださい。

#### 2.2.6 送金依頼(ファイル登録)の完了です。

| <注意>金融機構への   | 1月1日に11日の日本日本11日本日本日本11日本11日本11日本11日本11日本11日本 |     | •••   | • • • • • • • • • • • • • • • • •     | •••••  |
|--------------|-----------------------------------------------|-----|-------|---------------------------------------|--------|
| Seat. Analys | MMで目至した単語者にご通知のうえ、数学の未満を新聞してくだ                | 20. | 取     | 引選択画面に戻る場合                            |        |
| WSRAW .      | 111 - 1-1 Law                                 |     | 2     | 仕向送金メニューへ                             | ボタンを押  |
| No.          | - Hande - Handes                              |     | _     |                                       |        |
| 25           | 00 HADDREE BOFUS/F#07                         |     |       |                                       |        |
| 4545         | STITUTIONS                                    |     | • • • | • • • • • • • • • • • • • • • • • • • | •••••  |
| 185.000      | TURCEDI DICHAREE XC., 170.                    |     |       |                                       |        |
| 38-93        | -84005                                        |     | (min) |                                       |        |
| 2/10/B       | 3000214v/(H, E) KNOW                          |     | ~ 続い  | 丁(ノアイル登録を行う場合                         |        |
|              |                                               |     | 3     | 「次のファイル登録へ                            | ーボタンを坩 |
|              |                                               |     |       |                                       |        |

#### 🛕 注意

▶このメッセージが表示された場合、該当のお取引はお客さま社内で承認待ちの状態となっており、弊行へのお申込はまだ完了しておりません。引き続き承認者にご連絡のうえ、承認操作(>>>>> P.90 参照)を依頼してください。 (お客さまの承認パターンがシングル承認、またはダブル承認の場合、承認者による承認操作が必要となります。)

▶承認なしの場合は、この操作で弊行へのお申込みが完了します。(メッセージも表示されません。)

| <b>√</b> ₹                                                                                                    |
|----------------------------------------------------------------------------------------------------|
| <ul> <li>▶承認時は、ファイル番号単位で一括承認することも可能です。&gt;&gt;&gt;&gt;&gt; P.90 参照</li> <li>▶ファイル登録番号は一括依頼(ファイルアップロード)の単位で採番されますが、同時に、個々の明細に対して受付番号が採番されています。</li> </ul> |
| 受付番号は「取引照会」 画面で"ファイル登録番号"にて検索し、確認してください。 >>>>> P.34 参照                                                                                                   |
| ▶依頼内容を修正する場合は「引戻し可能取引一覧」より引戻し(取下げ)のうえ、修正してください。>>>>> P.38 参照                                                                                             |

## 2.3 作成中取引の修正・削除

## 2.3.1 メニューを表示して、 [仕向送金] > [仕向送金] > [作 成中取引の修正・削除] を選択します。

#### 2.3.2 作成中取引の一覧が表示されます。

| D.mkspechsza                            | CERO-    |                   |                                                                                                    |          |             |          |
|-----------------------------------------|----------|-------------------|----------------------------------------------------------------------------------------------------|----------|-------------|----------|
| 作说中地引一版                                 |          |                   |                                                                                                    |          |             |          |
| ¢ 3915-398 ( 8                          | HEST.    | <u>1</u> 1        | ANTO-OPERATE                                                                                                    | 1        |             | 1        |
| Contraction of the                      | There a  | Contract          | ee-a                                                                                                    | 1000     | 1           | -000     |
|                                         | A7-92    | Managa.           | mails.                                                                                                    |          |             | 80,0     |
|                                         | and and  |                   | KONDON DROVING COLLEGO                                                                                                    |          |             |          |
| 12110201001                             | 10000    | 227/9403          | P12 W004035-01. (70)                                                                                                    | web.     | W08102 0-8- |          |
| 1.000                                   | 1227     | 1                 | ROMERTIC CONTRACTOR OF THE PROPERTY OF THE PROPERTY OF THE PRO |          | 121133      | 200,74   |
| Children Sectored                       | 80.4     | 300239464         | W/HERCHOLIN.                                                                                                    | 0540     | 3138100     |          |
| REVESTIG                                | 10000    | 1.000             | CORDAL DISSOLUTION, LTD.                                                                                                    | 0.885    | 120305      |          |
| Design and the second second            | 1.680    | and second second | MO MODUCTION, 170.                                                                                                    | 1050     | SUBLE       |          |
|                                         | -        | - always          | REAL DOMESTIC: US                                                                                                    | New York |             |          |
| 1203020200000                           |          | antinica          | M2 (NODUCPS-02), 070                                                                                                    | 0.84     | Postorio -  | 300,74   |
| 000000000000000000000000000000000000000 |          | TITION            | PORESUL/DICHINEE (CL, UTD                                                                                                    |          | 10-000-00   |          |
| SPINELDCLONIN-                          | 100000   |                   | INV MUDLETINGS, UTU                                                                                                    | 344      | 100000      | 3111/040 |
|                                         | antein . | manuality         | 100000000000000000000000000000000000000                                                                                                    | 1100     | 0.000       |          |
| and the second second                   |          |                   | Int HODUCTUDE, URL                                                                                                    |          |             | 2000/946 |
| and the second second                   | with .   | - which which     | ENERADCIANEE CELUIS                                                                                                    |          |             |          |
| CELEBRA STANDARD                        |          |                   | W219000(75-0),-093                                                                                                    |          | 5.00.0      | 2002/04  |
| 2012/2012/00/00/00                      | -Marcana | minmente          | POREAUDICHINER CO., LTD.                                                                                                    | 1150     | 10,000,00   |          |
| No. of Concession, Name                 |          | and the           | WTPEDICTUTE ITS.                                                                                                    | 1000     |             |          |

| 1 修正、または削除したい                           | 受付番号 |
|-----------------------------------------|------|
| リンクを押す                                  |      |
| • • • • • • • • • • • • • • • • • • • • |      |

| <b>i</b> ×ŧ |           |                            |  |
|-------------|-----------|----------------------------|--|
|             | ご自身が作成したり | 以下ステータスの取引について、修正・削除が可能です。 |  |
|             | ステータス     | 説明                         |  |
|             | 保存中       | ご自身により一時保存した取引             |  |
|             | 引戻済み      | ご自身が承認依頼後、引戻しした取引(承認前)     |  |
|             | 差戻済み      | 承認者より差戻しされた取引(メールでお知らせします) |  |
|             | 返却済み      | 弊行により返却された取引(メールでお知らせします)  |  |
|             | 「外為トップ」画  | 面「作成中のお取引」から直接遷移することも可能です。 |  |

## 2.3.3 表示された内容を確認し [修正] または [削除] を

押します。

| 化间接合 传统中国                                                | - 512Y MI                                                                                                    | and which the                           | 作成中取らの修正を行う場合                            |
|----------------------------------------------------------|----------------------------------------------------------------------------------------------------|-----------------------------------------|------------------------------------------|
| AHLADMADONA<br>GEOTADOL 10<br>MECTADOL 14<br>INSTRUCTORS | はお子の時です。<br>3、秋かし時にこことだめに、<br>時、米がしき時にこことだかい。<br>時後を取るためた面外出来るこれを利用の面が美く知ずるは来り続き後に出める飲むを行います。                                                                                                    |                                         | ■ 「● 」 パランを許9<br>以降の操作手順は、送金依頼(画面入力)と同様で |
| 18:12/57/W                                               |                                                                                                    | 0                                       | 9。 >>>>> P24 委照                          |
| 1101                                                     | OM/1012042000001                                                                                                    |                                         | ••••••                                   |
| 27-018884                                                |                                                                                                    |                                         |                                          |
| 3,0-93                                                   | dine.                                                                                                    |                                         | 作成中取らの削除を行う場合                            |
| 100                                                      | 2000 Pepti                                                                                                    |                                         |                                          |
| *********                                                | *****************                                                                                                    |                                         |                                          |
|                                                          |                                                                                                    |                                         |                                          |
| ACCUTECの新ためである                                           | FERRITING BORNEYSERIES AND A COMPANY AND A COMPANY AND A C | (1) (1) (1) (1) (1) (1) (1) (1) (1) (1) |                                          |
| \$1,- \$40,-=1.27,                                       | 1 2                                                                                                    |                                         |                                          |
| ( ## )                                                   | en 2 mil 2                                                                                                    |                                         |                                          |
|                                                          |                                                                                                    |                                         |                                          |
|                                                          |                                                                                                    |                                         |                                          |

2.3.4 取引を削除する場合、 [実行] を押します。

| こての内容で定用式会に<br>第2日第2日、そうしょ                                                                                      | CAM教授の項子。<br>PTFは「教行」が与し来知いてく出来い。              |   |
|----------------------------------------------------------------------------------------------------|------------------------------------------------|---|
| CONCRETERING                                                                                                    | овеншальсовные на вели в сен в както алета-ин. | • |
| 15                                                                                                    | an 460 (803 #37) a/fatt                        |   |
| 1041                                                                                                    | 6018022Hite                                    |   |
| (#6 197)                                                                                                    | MINESTA EXCIVINEZ COLUTIX                      |   |
| and in the second second second second second second second second second second second second second second se | Higheriteit                                    |   |
| 29                                                                                                    | 1115 T04Y0,34WA                                |   |
| 1001                                                                                                    | 4345070900                                     |   |
| AVE-                                                                                                    | (Contraction)                                  |   |
| ********                                                                                                    | ***************************************        |   |

### 2.3.5 取引が削除されました。

| 1948年      | WRINSP     |                                                        | advertision in |
|------------|------------|--------------------------------------------------------|----------------|
| 70162      |            |                                                        |                |
| NI CAR     | 0871.01.51 |                                                        |                |
| IS SHARE   | -          |                                                        |                |
| 8114845    |            | OHT25220-0120008                                       |                |
| 4116       |            | UNER                                                   |                |
| 105        |            | 101 HOAD IFTEE #C/TS-2+F9727                           |                |
| MKR1       |            | 0010029458                                             |                |
| 2068.181   | 21         | PURCHAR END-WARE CD., 1711                             |                |
| 37-51      |            | Rieth/s                                                |                |
| Mesiline . |            | and Average and an an an an an an an an an an an an an |                |

| 11 仕向送金メニューへ ボタンを押す                           |
|-----------------------------------------------|
|                                               |
| 線」 <u>て修正/削除を行う場合</u><br>2 作成中取引選択へ<br>ボタンを押す |
| ••••••                                        |

### 2.4 取引照会

#### 2.4.1 メニューを表示して、 [仕向送金] > [仕向送金] > [取 引照会] を選択します。

#### 2.4.2 検索条件を入力して、 [絞り込み] を押します。

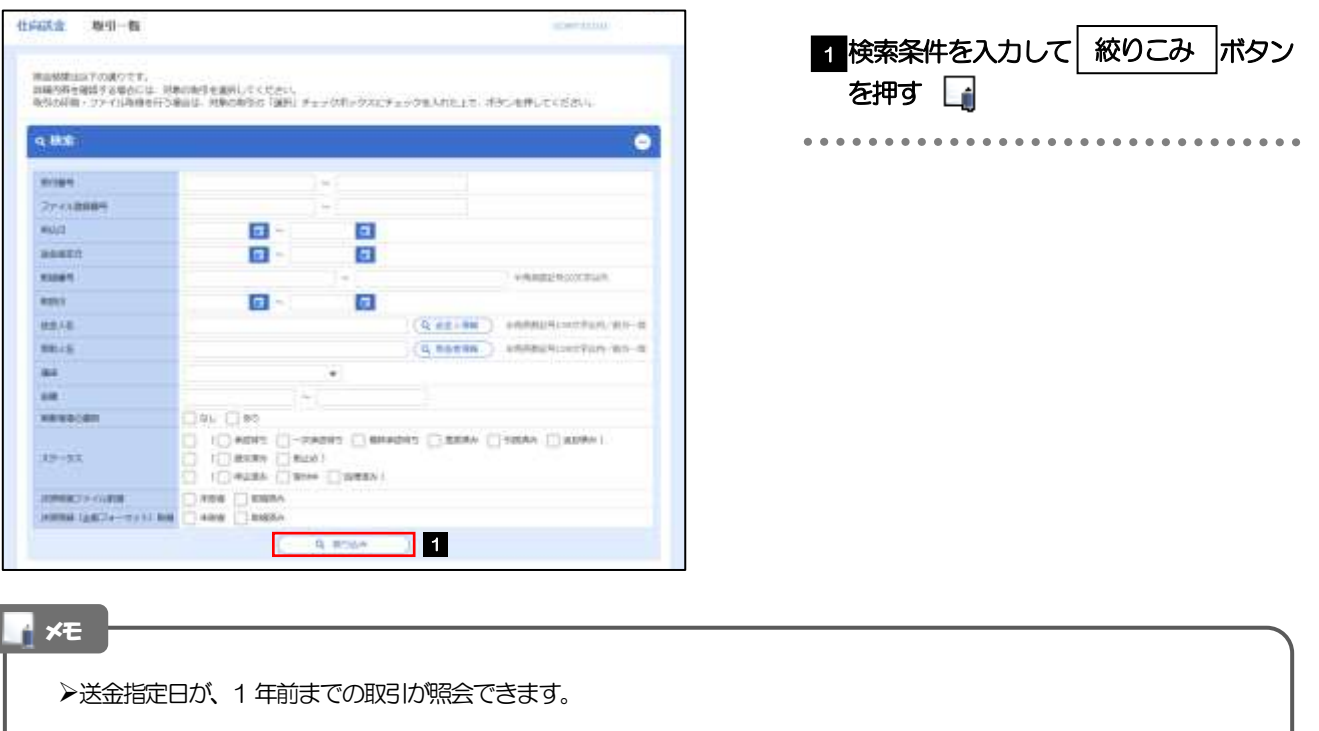

- ▶最大 1,000 件までの取引が一覧表示されます。
- ▶「全取51照会」の取51権限を保有するユーザは、他ユーザ作成分を含むすべての取51を照会できます。
- ▶一時保存した取引は対象外とします。
  - 照会する場合は「作成中取引の修正・削除」から照会してください。>>>>> P.32 参照

#### 2.4.3 検索結果の一覧より照会する対象を選択します。

| ٩ | 835                    |           |            |             |                                                                                                    |       |                 |        |        |    |
|---|------------------------|-----------|------------|-------------|----------------------------------------------------------------------------------------------------|-------|-----------------|--------|--------|----|
| = | 2M#                    |           |            |             |                                                                                                    |       |                 |        |        |    |
|   |                        |           |            |             | Artist Co.                                                                                                    | 1.147 | 1 . W           | and a  | H A    | 88 |
|   |                        |           |            |             | INF CHORERO                                                                                                    |       |                 |        |        |    |
| ¢ | 101-10 <b>1</b> (4)    | 87.2.     | ++-        | 12 10       | 10 15 14                                                                                                    | 12,11 | 6 17 31 Million | 2.2    | 19753  | 1  |
| 2 | 14                     | West.     | annes.     |             | area a                                                                                                    | -84   | 414.7           | 23-03  | 2      | 12 |
|   |                        | 0.00100   | a constant | 880         | 2128                                                                                                    |       |                 |        |        |    |
|   | 200000000              |           |            | 123458/0000 | ID-UTD                                                                                                    | 1     | Incommune PF    | 1.0    | ingia. | 1  |
|   | a the second           |           | hardenda   | 322/9401    | SILL MULTURES CO., L.                                                                                                    | 0.000 | 1801016         | C.C.L. | -      | -  |
|   |                        |           |            | 1134560001  | 462070 DIDWOP                                                                                                    |       |                 |        |        |    |
|   | IM CONTRACTOR OF THE   | 100011094 | 2001003    | 11400.000   | OR BORNER LT                                                                                                    | iesn. | 10.000.00       | 9035   |        |    |
|   | in the second second   |           |            | 30229471    | 70.                                                                                                    |       |                 |        |        |    |
|   |                        |           |            |             | PORTUGO AND CONTRACTOR OF CONTRACTOR OF CONT |       |                 |        |        |    |
|   | ONCOMPANY OF THE OWNER | 8000004   | 341104V/24 |             | STOWERS AT LCC. L                                                                                                    | 0.00  | 10.006.00       | 10000  |        |    |
|   |                        |           |            |             | 10.                                                                                                    |       |                 |        |        | 1  |

| 依頼 <u>内容を照会する</u> 場 1 受付番号 | 启<br>リンクる   | を押す                           |
|----------------------------|-------------|-------------------------------|
| 「仕向送金 照会<br>シシシン P.36      | 結果」 画<br>参照 | 面を表示します。                      |
| •••••                      | • • • • •   | • • • • • • • • • • • • • • • |
| 決済明細(計算書)を照                | 会する場        |                               |
| 2 決済明細の                    | 照会          | ボタンを押す                        |
| 「仕向送金決済                    | 明細」 画<br>参照 | -<br>面を表示します。                 |
|                            |             | • • • • • • • • • • • • • •   |

🖌 🖌

▶実勢相場適用取引については、金額欄に"(実勢相場)"を表示します。

▶一覧に表示するステータスは以下のとおりです。

| ステータス  | 取らの状態                              |
|--------|------------------------------------|
| 承認待ち   | お客さま社内で、承認待ちとなっている状態               |
| ー次承認待ち | お客さま社内で、一次承認待ちとなっている状態             |
| 最終承認待ち | お客さま社内で、最終承認待ちとなっている状態             |
| 差戻済み   | お客さま社内で、承認者が差戻しを行った状態              |
| 引戻済み   | お客さま社内で、依頼者自身が引戻し(取下げ)を行った状態       |
| 返却済み   | お取扱不可となり、弊行からお客さまに取引の返却(差戻し)を行った状態 |
| 受付中    | 弊行でお取引を受け付けた状態                     |
| 処理済み   | 弊行での処理が完了した状態                      |
|        |                                    |

#### 2.4.4 ご依頼内容が画面表示されます。

| AND REPORT TO AND A REAL PROPERTY.                                     |                                                                                                    |         |
|------------------------------------------------------------------------|----------------------------------------------------------------------------------------------------|---------|
|                                                                        | HELLONGOVERNICHLINGTOTINH) NOBICENAMETINET.                                                                                                    |         |
| W-SHOW                                                                 |                                                                                                    | 0       |
| ********                                                               | ***************************************                                                                                                    |         |
| *********                                                              | *********                                                                                                    |         |
| MUT-Sk                                                                 | atoma A                                                                                                    |         |
| た星様への確認事項                                                              |                                                                                                    |         |
|                                                                        | Require Property incoments in Charge and Chardeners Charles and Advances                                                                                                    | BARRY . |
|                                                                        | 1987.<br>Mar Indensitation (1997) Andrew Canal, Schwerzen (1998), St. M. S.                                                                                                    |         |
|                                                                        |                                                                                                    |         |
| and a                                                                  |                                                                                                    | -       |
| たの明確ファイル                                                               |                                                                                                    | 0       |
| and then                                                               |                                                                                                    | -       |
|                                                                        |                                                                                                    |         |
|                                                                        | 認パターンによって表示内容が異なります                                                                                                    |         |
|                                                                        | 認パターンによって表示内容が異なります                                                                                                    |         |
| 当箇所は承                                                                  | 認パターンによって表示内容が異なります<br>・・・・・・・・・・・・・・・・・・・・・・・・・・・・・・・・・・・・                                                                                                    |         |
| 当箇所は承                                                                  | 認パターンによって表示内容が異なります<br>(************************************                                                                                                    |         |
|                                                                        | 認パターンによって表示内容が異なります<br>( ) ) ) ) ) ) ) ) ) ) ) ) ) ) ) ) ) )                                                                                                    |         |
| 当箇所は承                                                                  | 認パターンによって表示内容が異なります<br>(************************************                                                                                                    |         |
| 当箇所は承<br>シグル承認の<br>ブル承認の場                                              | 認パターンによって表示内容が異なります。<br>「「「」」」<br>「」」」<br>「」」<br>「」」<br>「」<br>「                                                  |         |
| 当箇所は承                                                                  | 認パターンによって表示内容が異なります<br>ここのであって表示内容が異なります。<br>ここのであってまたのであった。<br>場合、以下のように表示します。<br>合、以下のように表示します。                                                                                                    |         |
| 当箇所は承                                                                  | 認パターンによって表示内容が異なります。<br>(************************************                                                                                                    |         |
| 当箇所は承<br>シグル承認の<br>ブル承認の場                                              | 認パターンによって表示内容が異なります。<br>「「「」」」<br>「」」」<br>「」」<br>「」」<br>「」」<br>「」」」<br>「」」」<br>「」」<br>「」<br>「 |         |
| 当箇所は承<br>シグル承認の場                                                       | 認パターンによって表示内容が異なります<br>「「「」」」<br>「」」<br>「」」<br>「」」<br>「」」<br>「」」<br>「」」                                                                                                    |         |
| 当箇所は承                                                                  | 認パターンによって表示内容が異なります。<br>「「「「」」」、「「」」、「」」、「」、「」、「」、「」、「」、「」、「」、「」                                                                                                    |         |
| 当箇所は承<br>、<br>、<br>、<br>、<br>、<br>、<br>、<br>、<br>、<br>、<br>、<br>、<br>、 | 認パターンによって表示内容が異なります 認パターンによって表示内容が異なります 読む 以下のように表示します。 た、以下のように表示します。 メリアのように表示します。 メリアのように表示します。                                                                                                    |         |

### 2.4.5 決済明細(計算書)が表示されます。

| 10742 163541M                                             |                                |                        |            |                          |                                           |                                               |                           | 00025201   |
|-----------------------------------------------------------|--------------------------------|------------------------|------------|--------------------------|-------------------------------------------|-----------------------------------------------|---------------------------|------------|
| 100                                                       |                                |                        |            |                          |                                           |                                               |                           |            |
| CRESCRAME/UNIT                                            | aleet.                         |                        |            |                          |                                           |                                               |                           |            |
| A STATE                                                   |                                |                        |            |                          |                                           |                                               |                           |            |
| ¢ 1995-200 . (¢ 10                                        | 845                            | ÷                      | 1.1.1      | CA A                     |                                           | C Qu                                          |                           | ( BC-24 )  |
| rolegical excession co., (1                               | n #                            |                        |            |                          | 12                                        |                                               | ALC: NO.                  |            |
|                                                           |                                |                        |            |                          |                                           |                                               | 4015                      |            |
| 0089                                                      |                                | 34                     |            | antiana :                |                                           |                                               | 8U -                      | 1548       |
| 10H2009401                                                |                                | 760                    |            | 3600                     | ABC .                                     |                                               |                           | 2,180,809  |
| 101113                                                    | 3                              | 10000                  | 100        | No. I TANK               |                                           |                                               |                           | 10712/548  |
| 3120440                                                   |                                |                        |            |                          |                                           |                                               |                           | 21400      |
|                                                           | DH0                            |                        | 1.00       | 100111-000               |                                           |                                               |                           | 37/02/1208 |
|                                                           |                                |                        | 1100       | 10.00                    |                                           |                                               |                           | 1100,000   |
|                                                           |                                |                        |            |                          |                                           |                                               |                           |            |
| IBAN .                                                    |                                |                        |            |                          |                                           |                                               |                           |            |
| (Renault                                                  | APRIL 1                        | (near)                 | 1414       | 1                        | 1000                                      | z.                                            | 11000                     | HIGHTON    |
| 10.000.00                                                 |                                | 211                    |            |                          | 10                                        | itiati                                        | 1.000.000                 | iner.      |
| -0.000                                                    | 27                             | 3810                   | 27,00010   | 1000                     |                                           | 0.00                                          | 1.000.000                 | 10980      |
| in other                                                  | 100                            | -                      |            |                          |                                           |                                               | 1000000                   |            |
|                                                           |                                |                        |            |                          |                                           |                                               |                           |            |
| 61458<br>81                                               |                                |                        | - 84       | 1                        |                                           |                                               |                           |            |
| Rection                                                   |                                |                        | 364        |                          |                                           | 308                                           |                           |            |
| 27942094-0                                                |                                |                        | 390        |                          |                                           | 2,098                                         |                           |            |
|                                                           | -                              |                        | 1000       | and the state            | trase                                     | 2                                             |                           |            |
|                                                           | 111480                         |                        | 100        | The second second        | S. C. C. C. C. C. C. C. C. C. C. C. C. C. | 5000                                          |                           |            |
| айан калартаной<br>семосница, итай<br>так 5 - Мостина как | (20.04.2)<br>03.220<br>09.2374 | 187.<br>807/2019<br>7. | <b>T</b> . | 948<br>880<br>880<br>880 | orit<br>Gornam                            | сонтаруус<br>срагалар<br>нада сич<br>л баласы | HELLIOODEN<br>Weel<br>Cal |            |
| (                                                         |                                |                        |            |                          |                                           |                                               | 1                         | 6 - HE     |

## 2.5 承認待ち取引の引戻し

#### 2.5.1 メニューを表示して、 [仕向送金] > [仕向送金] > [承 認待ち取引の引戻し] を選択します。

# 2.5.2 引戻し可能取引一覧画面を表示して、 [受付番号] リンク を押します。

| date of the set.          | CC28VV    |           |                                              |      |                               |
|---------------------------|-----------|-----------|----------------------------------------------|------|-------------------------------|
| alter of alternation of a | <u> </u>  |           |                                              |      |                               |
| e service i rela          | H-ST      | 4         | ANT CO-WEREN                                 | 84-2 | 3 (10-5-200 3)<br>(P) (P)(000 |
| 8181                      | 27-83     | *****     | 4813<br>8814                                 | - in |                               |
| 021003501003              | 10070     | 2010403   | KONDARDOWNER CO., CHO.<br>METWORK/CO.OL, CO. | 1000 | atanta 10                     |
| ontanascontan             | -04011    | 300259454 | POWERPHIDICHHINE COLLEDO                     | 160  | 3.06.0                        |
| ortuneeruum               | ages.     | -         | REPORT OF STREET, LTD.                       | 100  | 10,000-10                     |
| (0+1002060-10004          |           | -         | 10000000000000000000000000000000000000       | 100  |                               |
| 04130204030000            | 814031    | 302,949   | PORTADO HARD CL. CD<br>NO PRODUCTICAL CR     | 100  | 10,000.00                     |
| CHETTER HILL DOWN         | Autocinty | musets    | NORMANNA PROFILE, LTD.                       | Unar | 0.0010                        |

| 1 引戻しする取引の | 受付番号 | リンク |
|------------|------|-----|
| を押す        |      |     |

| Li X | Æ          |                          |
|------|------------|--------------------------|
|      | ▶以下ステータスの取 | 251について、引戻しが可能です。        |
|      | ステータス      | 説明                       |
|      | 承認待ち       | シングル承認の場合に、承認待ちとなっている取引  |
|      | ー次承認待ち     | ダブル承認の場合に、一次承認待ちとなっている取引 |
|      | 最終承認待ち     | ダブル承認の場合に、最終承認待ちとなっている取引 |
|      |            |                          |

2.5.3 表示された内容を確認し、 [実行] を押します。

| 化间隙盘 引取し          | Archite .                                        |            |
|-------------------|--------------------------------------------------|------------|
| Annue - Com       | a. )                                             | 「美行」ホタンを押り |
| UTSANTONALAS      | 2018日上帝行に後了。<br>1997年1月1日日 - Allen マンドマー         |            |
| 1900 WOMEN WEIGHT | (時代を目上したの間外活動後に第三個の前に第三個で三個時)時()時()時に長いる時間を行っせず。 |            |
| 0.254             |                                                  | •          |
| 86                | 00 HADDANX \$5+55/\$927                          |            |
| 0001              | e000813946#                                      |            |
| C#5.(#7)          | POPETRI BROWIER TO JUST                          |            |
| 685               | Hathanthtall                                     |            |
| 117               | A -F E TREND, MANN                               |            |
| 80.91             | data formation                                   |            |
| CALER .           | Electroweg                                       |            |
|                   |                                                  |            |

#### 2.5.4 引戻しの完了です。

|                    | the C-With                   | and the second second s |                                     |
|--------------------|------------------------------|----------------------------------------------------------------------------------------------------|-------------------------------------|
| -                  |                              |                                                                                                    | 取引選択画面に戻る場合                         |
| COMP C 1           |                              |                                                                                                    |                                     |
| 100m.c1            | TTUBLE.                      |                                                                                                    |                                     |
| 10:1112:00         |                              |                                                                                                    |                                     |
| 20284              | (04/10120401000000           |                                                                                                    |                                     |
| #118               | times                        |                                                                                                    | 続けて引戻しを行う場合                         |
| H5.                | AND HEAD DATE STOCKED IN THE |                                                                                                    |                                     |
| 8091               | 0110023498                   |                                                                                                    | 2   取引―覧へ  ホタンを押す                   |
| 2001.000           | PORDON RECORDER (20., 171).  |                                                                                                    |                                     |
| 219-02             | 1885                         |                                                                                                    |                                     |
| 4800               | 3033/04/00 12500:00          |                                                                                                    |                                     |
| CC HAS IN          |                              |                                                                                                    |                                     |
| ×Е                 |                              |                                                                                                    |                                     |
| <b>⊁स</b><br>≻डा   | 戻しした取引は、「作成中取引一覧」            | より、修正・再依頼、また                                                                                                    | は削除を行うことができます。 >>>>> <b>P.32 参照</b> |
| <b>-×</b> €<br>>31 | 戻しした取引は、「作成中取引一覧」            | より、修正・再依頼、また                                                                                                    | は削除を行うことができます。 >>>>> P.32 参照        |